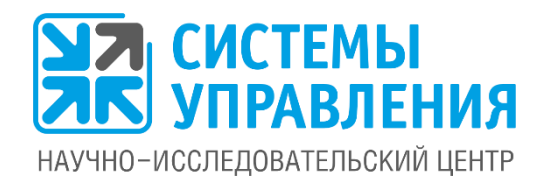

## Инструкция по работе с приложением «Мобильное ЖКХ» (для iOS)

\* на примере гипотетической управляющей компании «Тихая гавань»

## Эффективное управление услугами ЖКХ

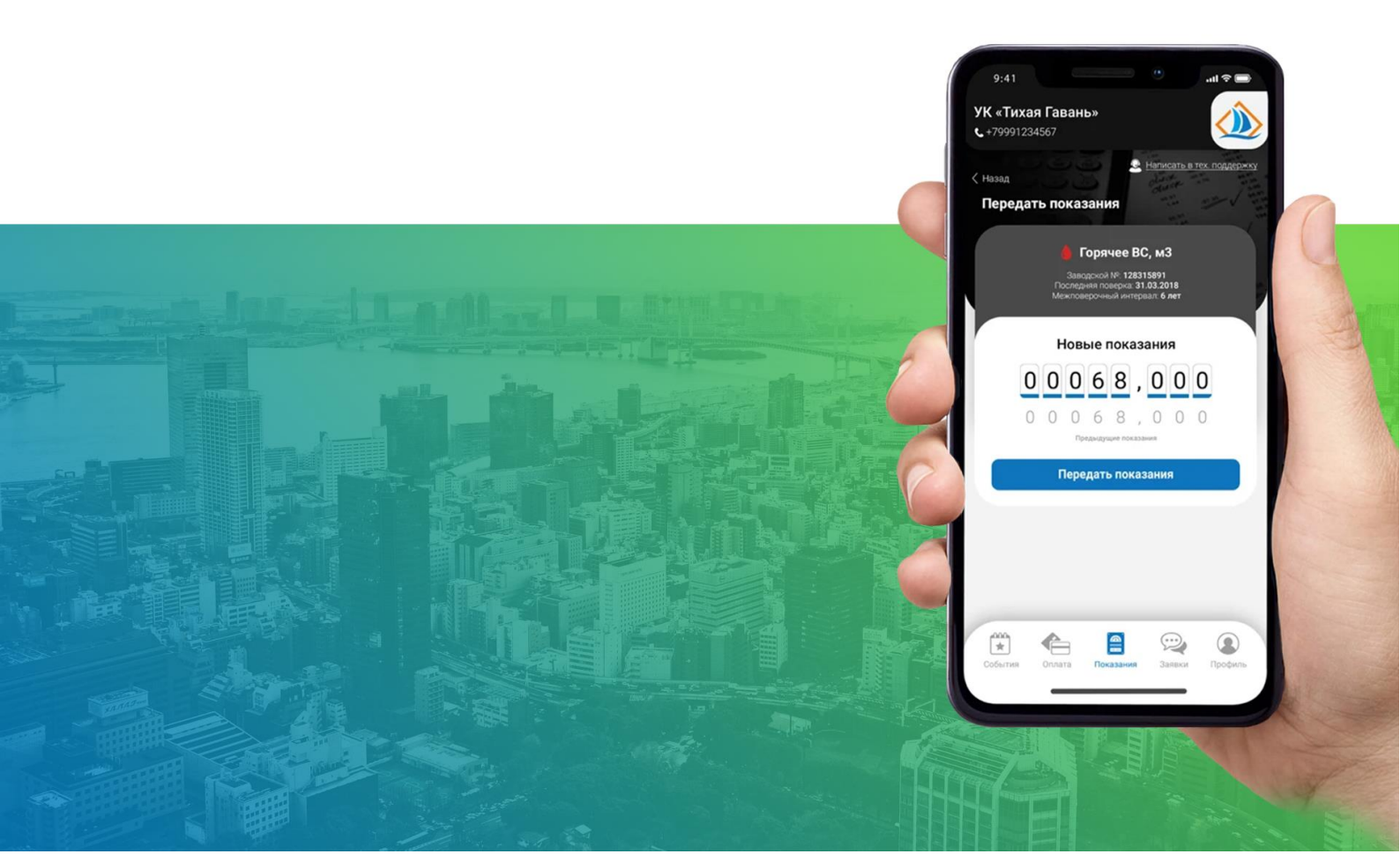

## Оглавление

| 1.   | Как получить имя пользователя и пароль?                                    | 3  |
|------|----------------------------------------------------------------------------|----|
| 2.   | Что делать, если я забыл пароль?                                           | 5  |
| 3.   | Как подключить лицевой счет к своему аккаунту? Как отключить лицевой счет? | 5  |
| 4.   | Как ориентироваться в интерфейсе приложения                                | 7  |
| 5.   | Как передать показания приборов учета?                                     | 10 |
| 6.   | Как посмотреть начисленные суммы к оплате?                                 | 11 |
| 7.   | Как произвести оплату за услуги ЖКХ?                                       | 14 |
| 8.   | Как посмотреть и/или изменить сведения обо мне?                            | 15 |
| 9.   | Как поучаствовать в опросе?                                                | 15 |
| 10.  | Как прочитать уведомление?                                                 | 16 |
| 11.  | Как принять участие в общем собрании собственников?                        | 17 |
| 12.  | Как посмотреть сведения о дополнительных услугах, которыми можно           |    |
| восг | юльзоваться?                                                               | 19 |
| 13.  | Если что-то пошло не так, как написать в техническую поддержку?            | 19 |

## 1. Как получить имя пользователя и пароль?

Чтобы получить имя пользователя и пароль необходимо пройти процедуру регистрации. Делается это только один раз перед началом использования Приложения.

 Запустите приложение и нажмите кнопку «Зарегистрироваться» в окне авторизации (первое окно при запуске Приложения).

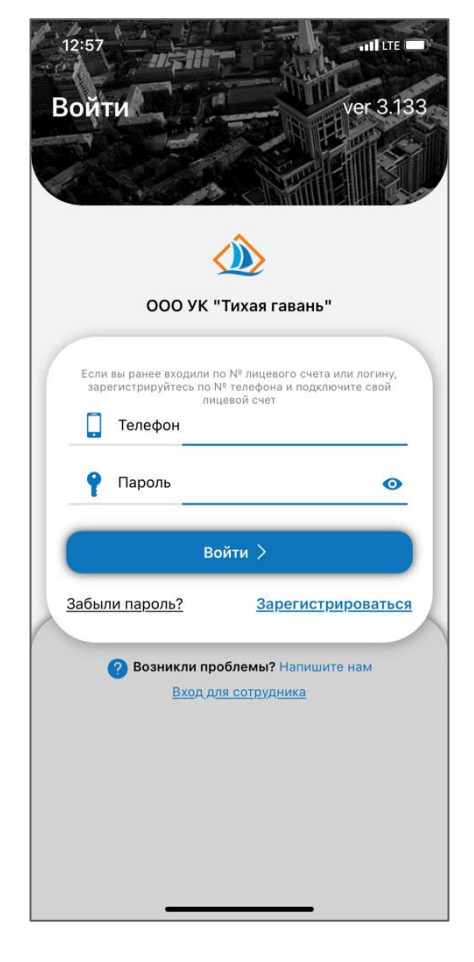

- **2.** Откроется окно регистрации пользователя, где необходимо заполнить ВСЕ следующие поля:
  - Телефон в этом поле ввести свой номер телефона в формате +7XXXXXXXXX, которое в дальнейшем вы будете использовать для входа (это будет ваш логин).
  - **ФИО** фамилия, имя, отчество как к вам обращаться.
  - Галочка «Согласие на обработку персональных данных» — обязательно должна быть включена. При выключенной галочке регистрация невозможна. Обязательно ознакомьтесь с политикой обработки персональных данных.

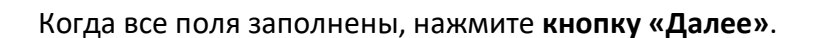

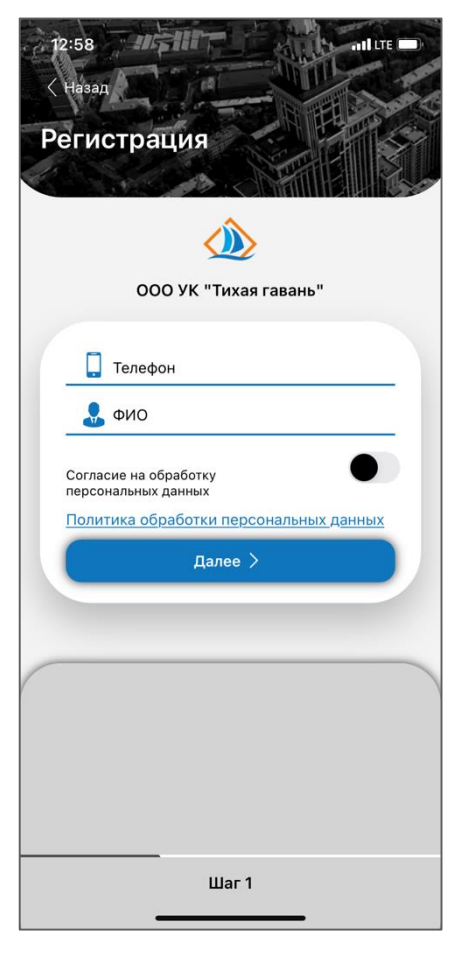

- 3. Откроется окно подтверждение телефона, где необходимо получить и ввести Код доступа:
  - Нажмите кнопку «Запросить звонок с кодом»
  - Откроется окно с сообщением, что запрос с кодом доступа отправлен. Нажмите «ОК».
  - Дождитесь входящего звонка автоответчик скажет вам код доступа. Запомните его.
    - Введите код, который вам сообщили в звонке, в поле «Код доступа».

| 12:59 all te -                                                                                            | 16:33<br>< Наўзад                                                                                         |
|----------------------------------------------------------------------------------------------------|----------------------------------------------------------------------------------------------------|
| Регистрация                                                                                               | Регистрация                                                                                               |
| ٨                                                                                                    |                                                                                                    |
| ООО УК "Тихая гавань"                                                                                     | ООО УК "Тихая гавань"                                                                                     |
| Нажмите «Запросить звонок с кодом».<br>Вам позвонит робот на номер <b>+7 (923) 721-9395</b> и сообщит код | Нажмите «Запросить ввонок с кодом».<br>Вам позвонит робот на номер <b>+7 (923) 721-9395</b> и сообщит код |
| Запросить звонок с кодом                                                                                  | Ожидание звонка 33 сек                                                                                    |
| 🔲 Код доступа                                                                                             | 🚺 Код доступа                                                                                             |
| Далее >                                                                                                   | Далее >                                                                                                   |
| Не поступил закнос? Налишите в<br>тех. поддержку, поможем<br>зарегистрироваться                           | Не поступил звонок? Налишите в<br>тех. поддержку, лочкокем<br>зарегистрироваться                          |
|                                                                                                    |                                                                                                    |
|                                                                                                    |                                                                                                    |
|                                                                                                    |                                                                                                    |
|                                                                                                    |                                                                                                    |
| War 2                                                                                                    | War 2                                                                                                    |
|                                                                                                    |                                                                                                    |

Когда поле заполнено, нажмите кнопку «Далее».

Откроется окно создание пароля, необходимо заполнить ВСЕ следующие поля:

- Создайте пароль требуется придумать и ввести сочетание букв и цифр, которое будет вводиться вместе с логином для входа в приложение.
- Подтвердите пароль требуется в точности повторить пароль из предыдущего поля, в целях исключения ошибки случайного ввода пароля.

Когда все поля заполнены, нажмите кнопку «Зарегистрироваться».

**4.** После успешной регистрации автоматически произойдет вход в Приложение.

ВНИМАНИЕ! Если у Вас не получилось зарегистрироваться – запустите приложение и на первом же экране нажмите кнопку «Напишите нам». Ваше обращение в ближайшее время будет рассмотрено технической поддержкой, и вам помогут зарегистрироваться.

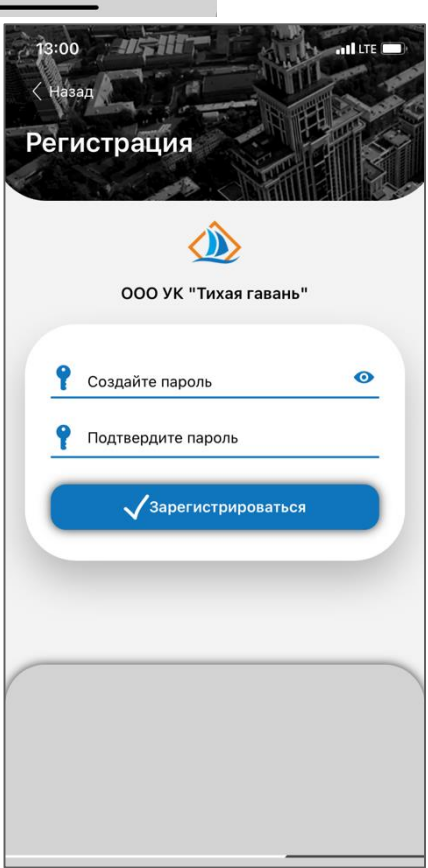

## 2. Что делать, если я забыл пароль?

Если вы забыли пароль, то необходимо пройти повторную регистрацию.

Даже если нажмете кнопку «Забыли пароль?» в окне авторизации (первое окно при запуске Приложения).

Откроется окно с точно таким же сообщением, что надо пройти регистрацию заново.

## 3. Как подключить лицевой счет к своему аккаунту? Как отключить лицевой счет?

После регистрации у нового аккаунта не подключен ни один лицевой счет.

Чтобы полноценно использовать возможности приложения, требуется подключить к вашему профилю один или несколько лицевых счетов.

#### Для добавления лицевого счета к аккаунту:

- **1.** На Главной странице нажмите **ссылку «Подключить лицевой счет».**
- Откроется окно добавления лицевого счета, в котором требуется указать точный номер лицевого счета с квитанции. Нажмите кнопку «Подключить».
- Если такой лицевой счет есть в базе данных, то появится окно для ввода пин-кода с квитанции. Введите пин-код, и лицевой счет будет успешно добавлен к вашему аккаунту.

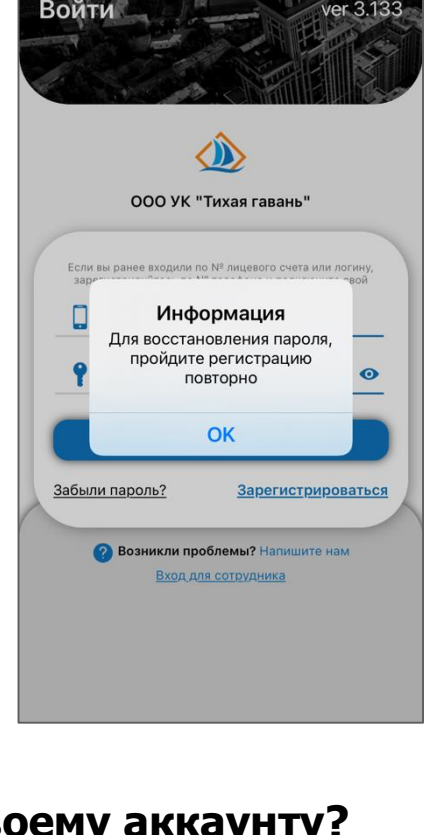

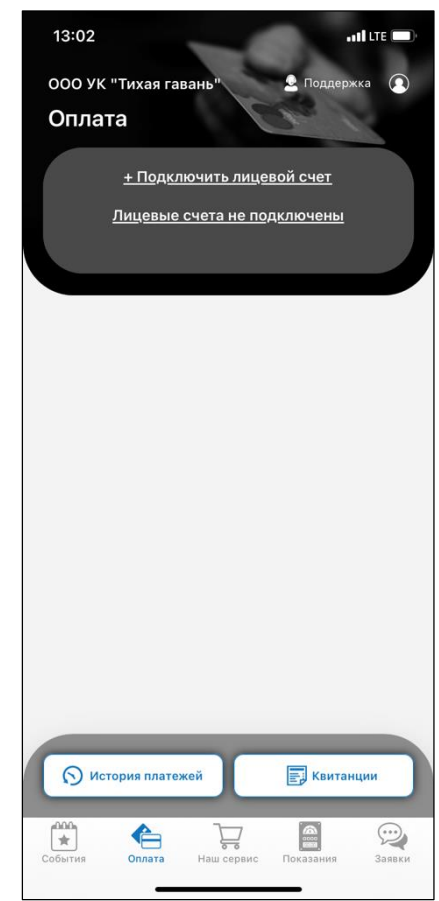

Внимание! К аккаунту можно добавлять более одного лицевого счета. Добавить дополнительные лицевые счета всегда можно и с главного экрана Приложения, и с других вкладок по ссылке «Подключить счет».

#### Возможные затруднения:

 Если такого лицевого счета нет в базе данных, либо вы ошиблись при наборе номера счета, то будет показано сообщение об ошибке. И можно будет попробовать ввести лицевой счет повторно.

Если вы не смогли справиться с затруднениями, то обратитесь в техническую поддержку, нажав ссылку «Написать в тех.поддержку».

| 15                              |
|---------------------------------|
|                                 |
|                                 |
|                                 |
| Л/сч: 0001 успешно<br>подключён |
|                                 |
| OK                              |
|                                 |
|                                 |
|                                 |
|                                 |

#### Для отключения лицевого счета от аккаунта

- 1. Зайдите в раздел «Оплата», где отображается список лицевых счетов.
- 2. Нажмите ссылку «х Удалить».

3. На вопрос приложения «Удалить лицевой счет №…» нажмите «Да».

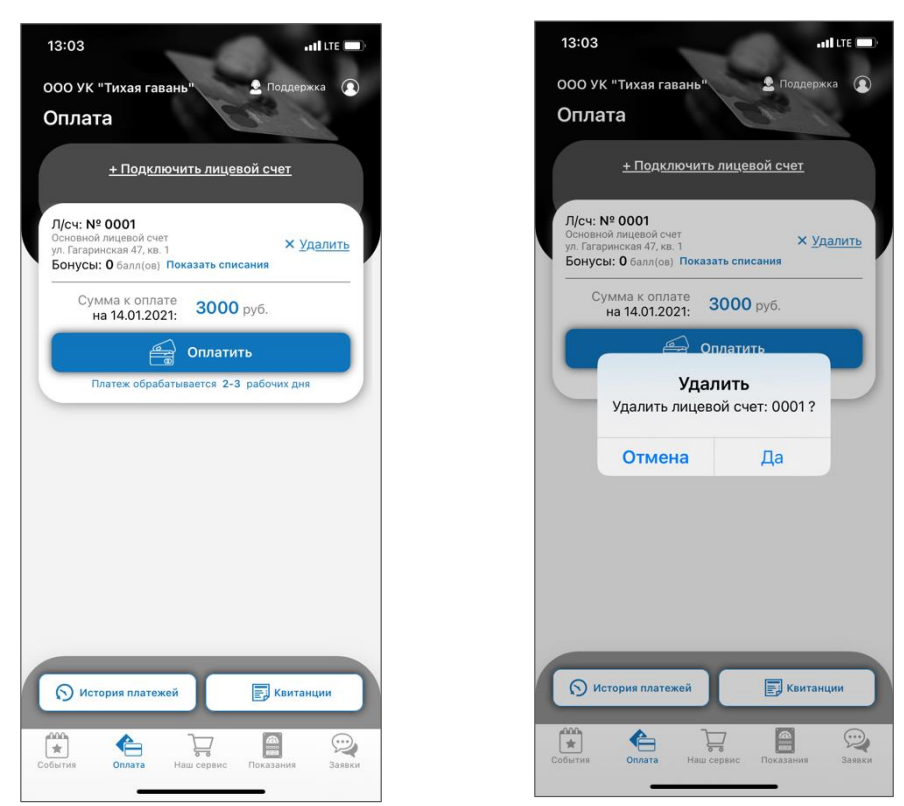

### 4. Как ориентироваться в интерфейсе приложения

Интерфейс приложения содержит 3 основных блока:

- Шапка, где указано название компании ЖКХ, а также ссылка для обращения в техническую поддержку «Написать в тех.поддержку».
- Основная часть экрана, где отображается содержимое выбранного раздела.
- Нижнее меню, которое содержит все основные разделы приложения.

Рассмотрим все разделы нижнего меню, для чего нужен каждый.

## События

Это информационный раздел. Содержит интересную и важную информацию о событиях, касающихся вашей компании ЖКХ:

- Новости все важные и срочные оповещения от компании ЖКХ;
- Опросы опросы от компании ЖКХ по разным темам;
- Специальные предложения платные услуги ЖКХ, либо предложения от фирм-партнеров;
- Общие собрания собственников этот раздел

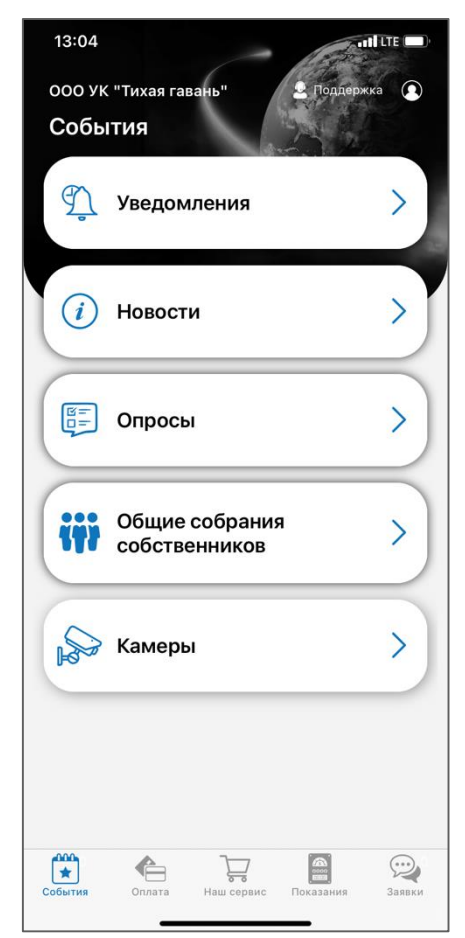

присутствует не всегда. Необходим для юридически значимых голосований собственников жилых помещений по вопросам ЖКХ.

• Камеры - трансляции с камер видеонаблюдения.

Можно переходить в каждый интересующий пункт раздела «События» и смотреть информацию.

### Оплата

содержит информацию обо всех расчетах, проводимых по лицевому счету.

- Кнопка «+ Подключить лицевой счет», по которой можно прикрепить к аккаунту новый лицевой счет. Можно подключать неограниченное количество лицевых счетов.
- Номер лицевого счета и адрес, за которым он закреплен.
- По кнопке «Х Удалить» можно открепить лицевой счет от данного аккаунта.
- Сумма задолженности/переплаты на определенную дату по каждому лицевому счету;
- По кнопке «Оплатить» можно перейти на страницу оплаты за коммунальные услуги и погасить задолженность;
- История платежей история оплаты в мобильном приложении;
- Квитанции просмотр всех выставленных квитанций на оплату услуг.

| 13:03II LTE                                                                                                |
|----------------------------------------------------------------------------------------------------|
| ООО УК "Тихая гавань" 🙎 Поддержка 👔                                                                        |
| Оплата                                                                                                    |
| <u>+ Подключить лицевой счет</u>                                                                           |
| Л/сч: № 0001<br>Основной лицевой счет<br>ул. Гагаринская 47, кв. 1<br>Бонусы: 0 балл(ов) Показать списания |
| Сумма к оплате<br>на 14.01.2021: <b>3000</b> руб.                                                          |
| 🚔 Оплатить                                                                                                 |
| Платеж обрабатывается 2-3 рабочих дня                                                                      |
|                                                                                                    |
|                                                                                                    |
|                                                                                                    |
|                                                                                                    |
|                                                                                                    |
|                                                                                                    |
|                                                                                                    |
| 🕥 История платежей 📑 Квитанции                                                                             |
| События Оплата Наш сервис Показания Заявки                                                                 |

### Показания

содержит сведения по индивидуальным приборам учета. Посмотреть все приборы можно пролистыванием страницы вверх-вниз.

- Вверху есть текстовое пояснение, в какой период можно подать показания приборов учета.
- По кнопке «Карандаш» можно изменить название прибора учета для удобства понимания пользователя;
- Ниже отображается справочная информация о приборе;
- Далее идет история передачи показаний (последние 3 передачи);
- По кнопке «Передать показания» можно ввести текущее показание счетчика. И оно сразу же будет передано в компанию ЖКХ.

Внимание! Если показания в текущем месяце уже подавались, то вместо кнопки «Передать показания» отображается сообщение о дате последней передачи показаний, и ссылка «Изменить показания».

| 13:05                                                                                         |  |  |  |  |  |
|-----------------------------------------------------------------------------------------------|--|--|--|--|--|
| ООО УК "Тихая гавань"<br>Показания                                                            |  |  |  |  |  |
| <b>Все</b> 0001<br>ул. Гагаринская 47 кв. 1                                                   |  |  |  |  |  |
| 💧 Холодное, 🖉                                                                                 |  |  |  |  |  |
| Адрес: ул. Гагаринская 47, кв. 1                                                              |  |  |  |  |  |
| Заводской №: ИП45682-12<br>Следующая поверка:                                                 |  |  |  |  |  |
| Межповерочный интервал: 0 лет                                                                 |  |  |  |  |  |
| <u>= Все показания</u>                                                                        |  |  |  |  |  |
| 🗎 Передать показания                                                                          |  |  |  |  |  |
|                                                                                               |  |  |  |  |  |
| 💧 Хвс кухня, мЗ 🖉                                                                             |  |  |  |  |  |
| Адрес: ул. Гагаринская 47, кв. 1                                                              |  |  |  |  |  |
| Заводской №: 2382364<br>Следующая поверка: 01.07.2026<br>Межповерочный интервал: <b>6 лет</b> |  |  |  |  |  |
| Последнее показание 31.12.2020: 66888                                                         |  |  |  |  |  |
| <u>= Все показания</u>                                                                        |  |  |  |  |  |
| 🗎 Передать показания                                                                          |  |  |  |  |  |
|                                                                                               |  |  |  |  |  |
| 💧 ГВС, мЗ 🖉                                                                                   |  |  |  |  |  |
| Адрес: ул. Гагаринская 47, кв. 1                                                              |  |  |  |  |  |
| Заводской №: 5412164-                                                                         |  |  |  |  |  |
| События Оплата Наш сервис Показания Заявки                                                    |  |  |  |  |  |
|                                                                                               |  |  |  |  |  |

## Профиль

содержит персональные сведения о пользователе.

#### Блок «Информация»

- ФИО как к вам обращаться;
- Электронная почта на какой адрес отправлять уведомления о событиях по вашим заявкам, лицевым счетам;

Эту информацию можно скорректировать, и сохранить изменения по кнопке «Сохранить».

#### Блок «Настройки»

- Галочка «Не сохранять пароль» при выключенной галочке пароль будет запоминаться и вход в приложения будет происходить автоматически, по последним данным входа. Не придется каждый раз набирать пароль.
- Тема блок переключателей, который позволяет выбрать удобную цветовую тему приложения: темную, светлую, либо включить автоматическую смену тем при изменении освещения.

По кнопке «Выход» происходит выход из учетной записи, под которой авторизован пользователь, и приложение закрывается.

## 5. Как передать показания приборов учета?

- 1. Выберите раздел «Показания приборов».
- **2.** Откроется список квартирных приборов учета, закрепленных за Вашими лицевыми счетами.
- **3.** Чтобы передать показания по определенному прибору, нажмите на кнопку «Передать показания» напротив нужного прибора. Появится окно для ввода показаний.
- 4. В поля для цифр введите текущие данные с прибора учета.
- 5. После ввода показаний нажмите кнопку «Передать показания».

Текущие показания будут немедленно отправлены в вашу компанию ЖКХ.

Внимание! Вводить и редактировать можно только показания за текущий месяц в установленные управляющей компанией сроки. Если срок подачи показаний не наступил либо уже истек – появится соответствующее уведомление.

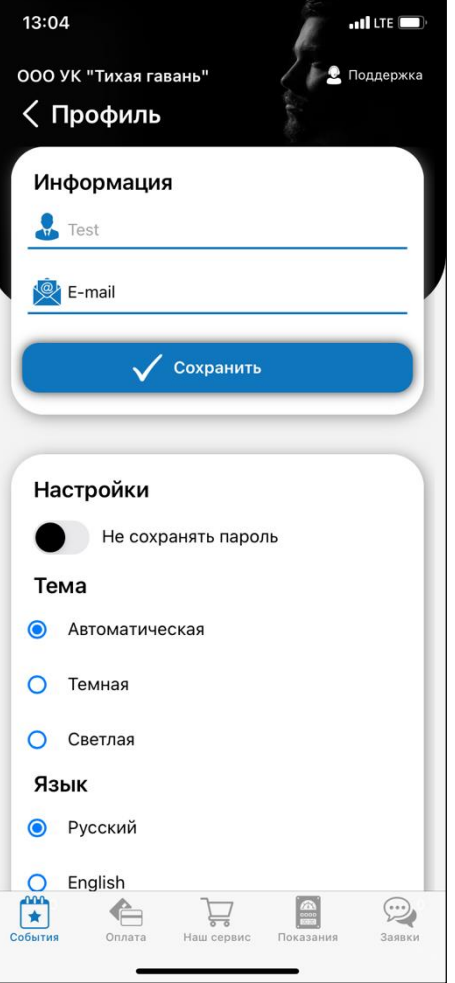

Внимание! Если не нашли нужный прибор учета в списке – обратитесь в Вашу компанию ЖКХ. Этот вопрос будет решен.

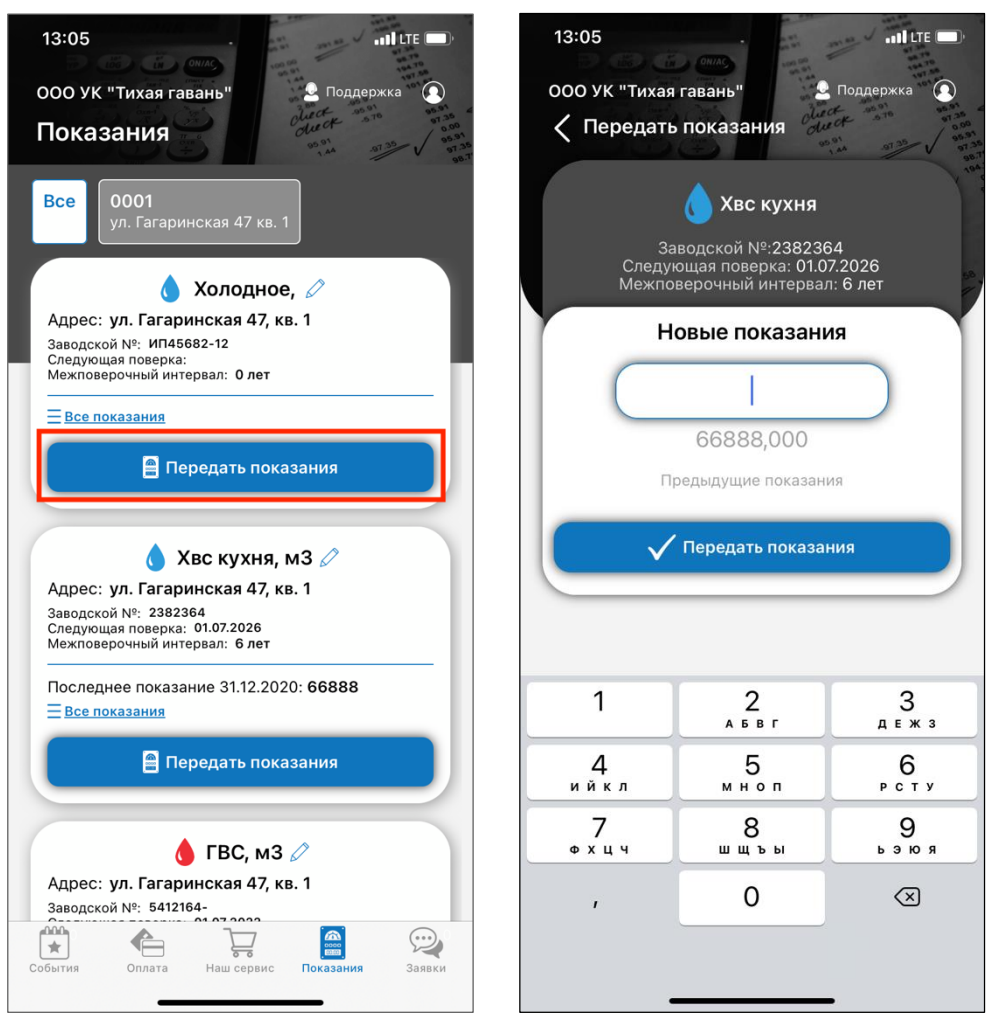

#### 6. Как посмотреть начисленные суммы к оплате?

- 1. В нижнем меню выберите раздел «Оплата».
- **2.** Нажмите кнопку «Квитанции». Откроется список выставленных компанией ЖКХ квитанций по месяцам с указанием сумм, начисленных в квитанциях.

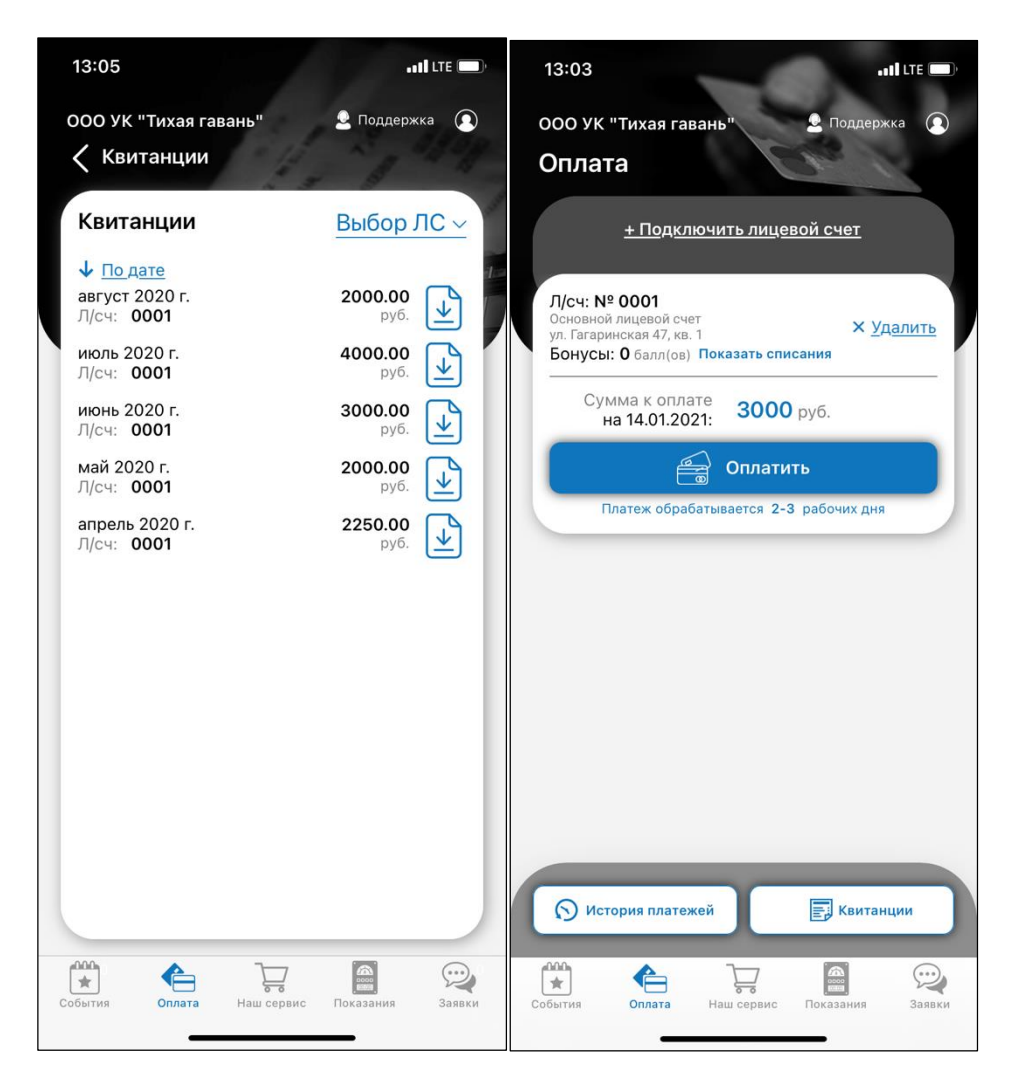

- **3.** При скачивании квитанции приложение запросит доступ к файлам Вашего мобильного устройства. Выберите **«Разрешить».**
- 4. Квитанция отобразится на экране.
- **5.** Квитанцию можно распечатать (**значок «Принтер»**) и отправить по интернету (**значок «Поделиться»**).
- 6. Для оплаты квитанции вернитесь в раздел Оплата по кнопке «Назад».

| Internet of party states whereas a subsequence of the states of the little and the states of the little and the states of the states of the st |                              |
|----------------------------------------------------------------------------------------------------|------------------------------|
| Paral I, KEORG & BERTAL MEDICAK LOBING FORMULA UNIT FORMULA UNIT FORMULA                         |                              |
| The second second secon |                              |
| Research Wy social responses to the Data Section Section       | •                            |
| Alex: 1978 Mechanica de Alexandro de a Alexandro (Alexandro 1, 6. 1977) 1870 Mechanica de Alexandro de Alexandro de Alexan | 2019                         |
|                                                                                                    | 1981<br>2081<br>2081<br>2097 |
| Project, PACHET INDUSTRY, ILLUMA IN ACCOUNT INTO THE ADMINISTRY OF A DATABASE OF THE<br>IN controling, 2019 11(1)                                                                                                    |                              |
| Bases         Bases         Dot         No.(2)         Bases         Dot         Dot <t< td=""><td>ing.</td></t<>                                                                                                    | ing.                         |
| Base         Base         Base <th< th=""><th></th></th<>                                                                                                    |                              |
|                                                                                                    |                              |
|                                                                                                    |                              |
|                                                                                                    |                              |
|                                                                                                    |                              |
|                                                                                                    |                              |

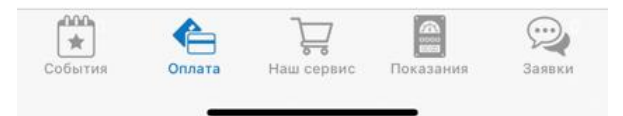

Внимание! Если квитанции размещаются в формате pdf, то для корректного отображения квитанции на Вашем мобильном устройстве может понадобиться программа для просмотра файлов формата pdf. При ее отсутствии может появиться следующая ошибка:

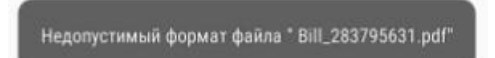

## 7. Как произвести оплату за услуги ЖКХ?

Сведения о суммах к оплате отображаются в разрезе лицевых счетов.

- 1. Выберите раздел «Оплата».
- 2. Чтобы провести оплату нажмите кнопку «Оплатить».

Откроется окно, где указана сумма к оплате. Ее можно скорректировать вручную. Когда суммы корректируется вручную, то строка ИТОГ автоматически пересчитывается.

- 3. Для оплаты следует нажать кнопку «Оплата».
- **4.** Происходит переренаправление в платежный кабинет банковской системы для списания средств с банковской карты.
- **5.** Заполните сведения о карте и укажите адрес электронной почты, на который по результатам оплаты направляется электронный чек об оплате.

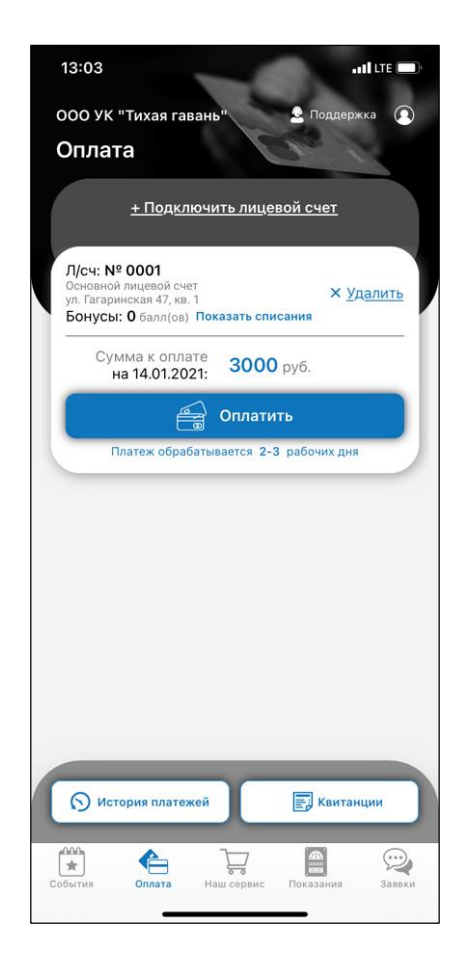

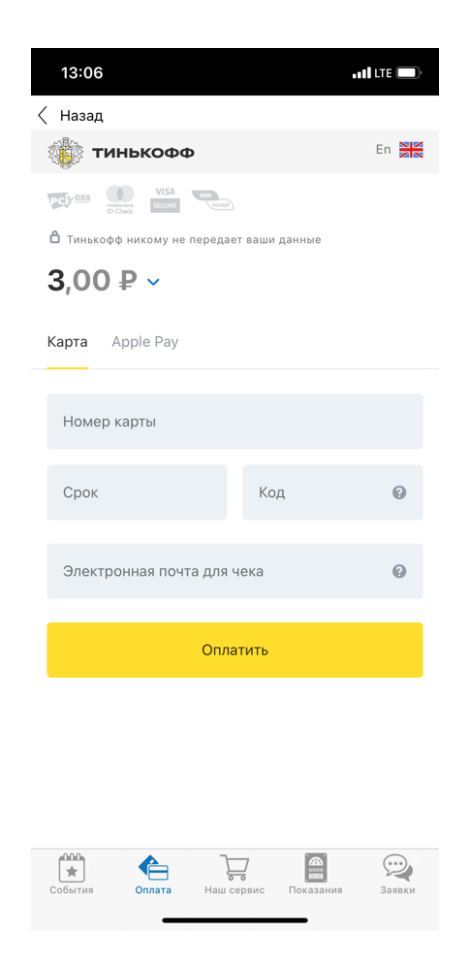

## 8. Как посмотреть и/или изменить сведения обо мне?

В нижнем меню существует пункт «Профиль».

При нажатии на него отображается вся персональная информация по вашему аккаунту.

#### Блок «Информация»

- ФИО как к вам обращаться;
- Электронная почта на какой адрес отправлять уведомления о событиях по вашим заявкам, лицевым счетам;

Эту информацию можно скорректировать, и сохранить изменения по кнопке «Сохранить».

#### Блок «Настройки»

 Галочка «Не сохранять пароль» – при выключенной галочке пароль будет запоминаться и вход в приложения будет происходить автоматически, по последним данным входа. Не придется каждый раз набирать пароль.

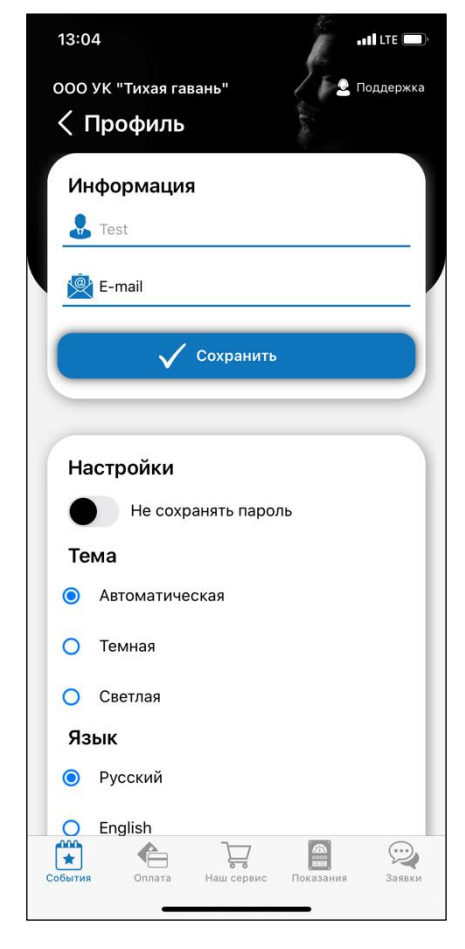

• **Тема** – блок переключателей, который позволяет выбрать удобную цветовую тему приложения: темную, светлую, либо включить автоматическую смену тем при изменении освещения.

По кнопке «Выход» происходит выход из учетной записи, под которой авторизован пользователь, и приложение закрывается.

## 9. Как поучаствовать в опросе?

- 1. В нижнем меню выберите пункт «События».
- 2. В открывшемся списке открыть пункт «Опросы».
- 3. Откроется список опросов.

В списке отображаются только те опросы, которые еще актуальны и на которые Вы еще не отвечали.

- 4. Выберите интересующий опрос и нажмите на него.
- 5. Откроется первый вопрос с вариантами ответов.
- 6. Выберите подходящий вариант ответа на текущий вопрос.
- 7. Между вопросами можно переключаться по кнопкам «Далее» и «Назад».
- 8. После того, как будет дан ответ на последний вопрос, появится окно с информацией,

что опрос завершен.

9. Нажмите кнопку «ОК».

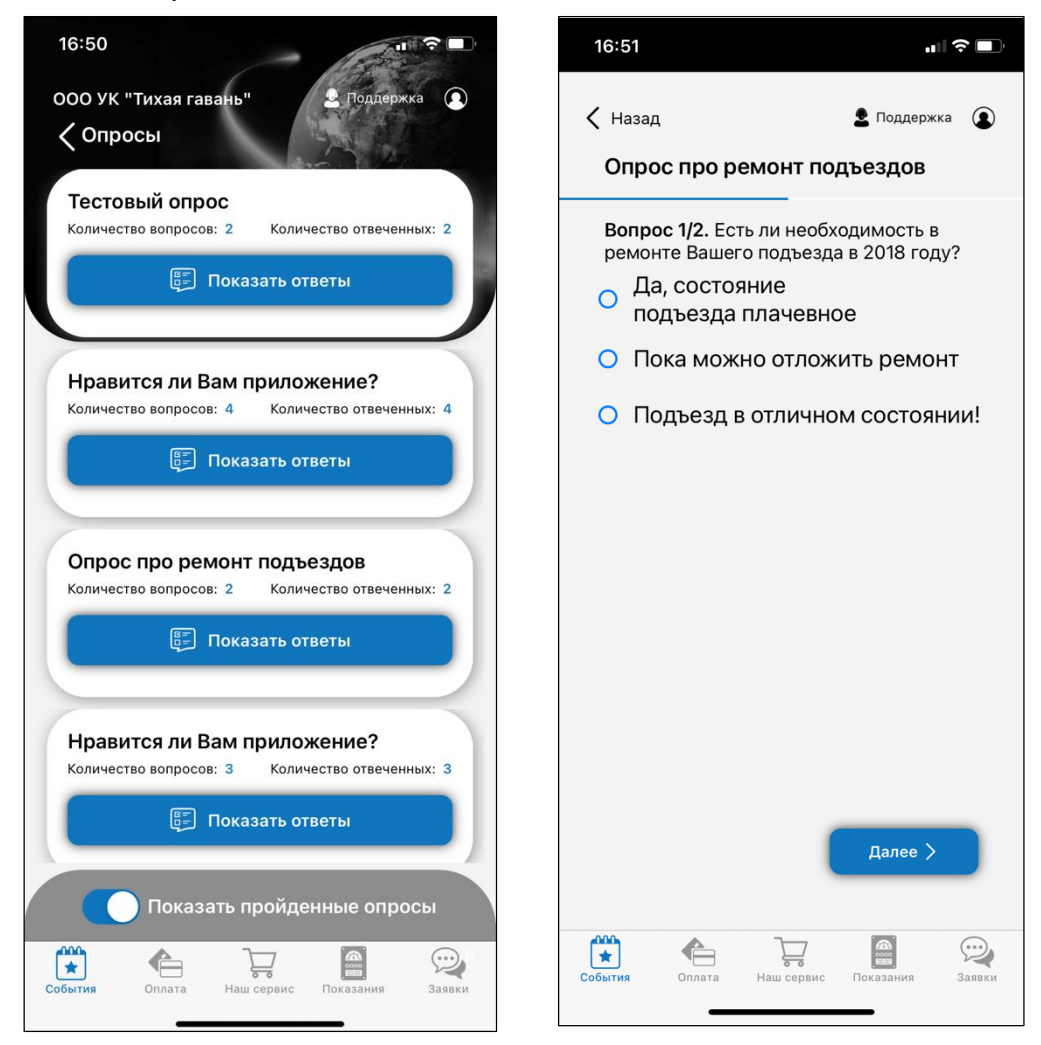

10. Пройденный опрос перестанет отображаться в списке опросов.

## 10. Как прочитать уведомление?

Все уведомления в момент их отправки приходят на телефоны как push-уведомления, и сразу отображаются на экранах пользователей как всплывающее сообщение. Но если всплывающее уведомление прочитать не удалось, либо если нужно посмотреть прошлые уведомления, то такая возможность есть:

- 1. В нижнем меню выберите пункт «События», в нем выберите пункт «Уведомления».
- **2.** Откроется перечень актуальных объявлений от компании ЖКХ. Заголовки непрочитанных уведомлений выделяются жирным шрифтом. Выберите интересующее объявление и **нажмите на него**.

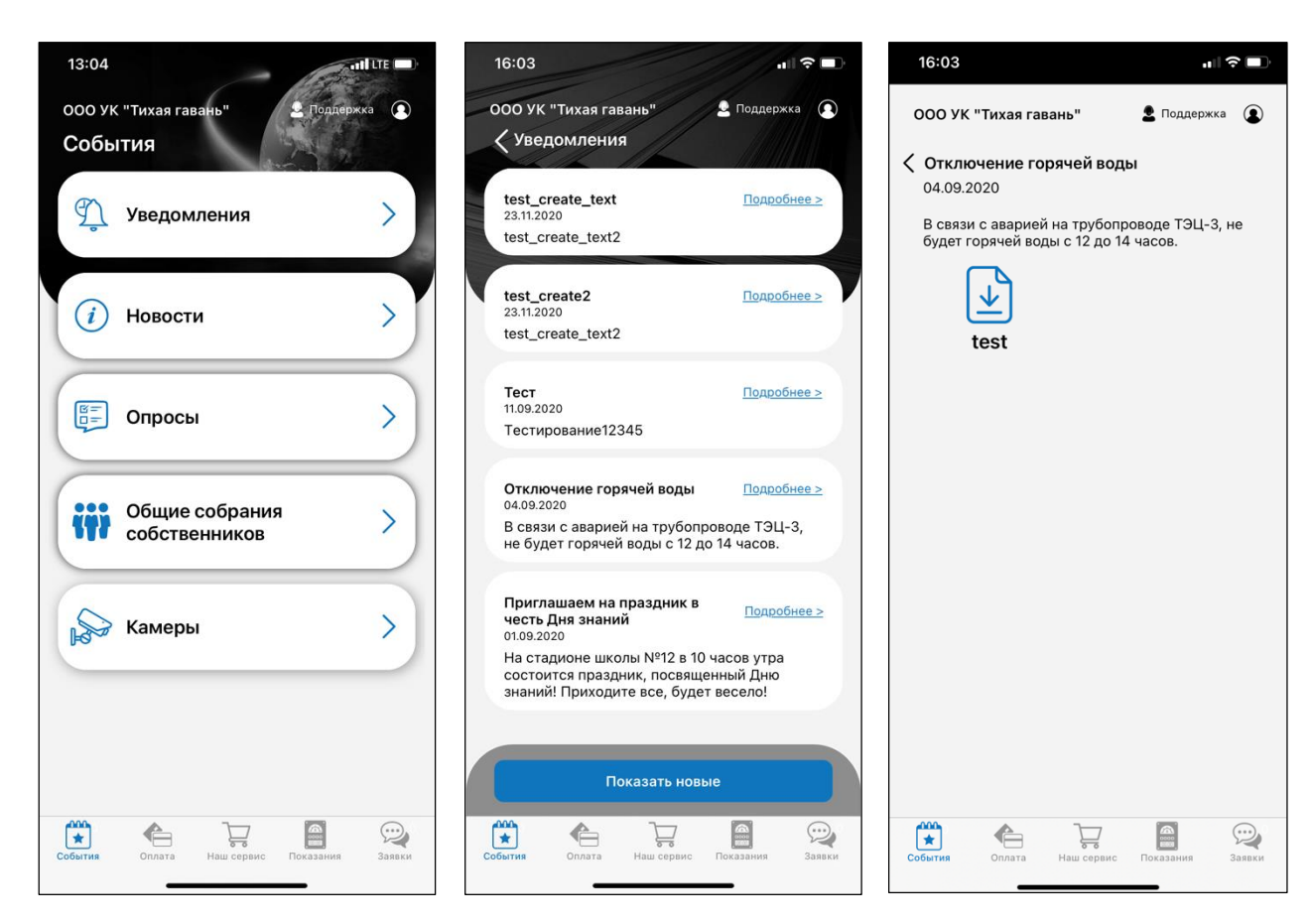

3. Откроется полный текст уведомления.

## 11. Как принять участие в общем собрании собственников?

- **1.** В МЕНЮ выберите пункт «Общие собрания собственников».
- Откроется перечень актуальных вопросов, требующих Вашего участия, если Вы собственник помещения. Вопросы, по которым Вы еще не отдали свой голос, подписаны снизу красным цветом.
- **3.** Выберите интересующее онлайн голосование и нажмите на него.
- Откроется повестка голосования и другая справочная информация по нему. Запустите голосование по кнопке «Принять участие».
- 5. В рамках голосования будут отображаться вопросы, вынесенные на повестку этого голосования и варианты ответов по каждому вопросу. Выбирайте ответ на каждый вопрос и нажимайте кнопку «Далее».
- **6.** Когда будут даны ответы на все вопросы, нажмите «Завершить голосование».

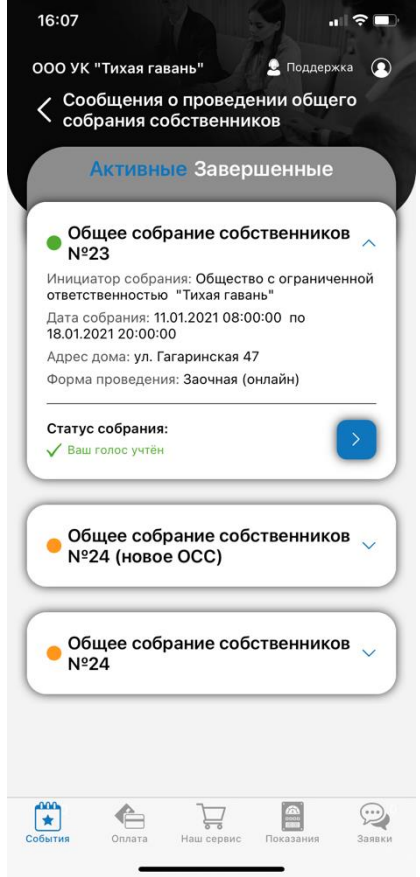

**7.** В каждом **голосовании указан срок, до которого ваш голос может быть учтен**. В любой момент, независимо от Вашего участия в голосовании, можно просмотреть ход проведения и результат голосования.

| Вопрос 3/3. 3 | Вы проголосовали за 3 / 3.Ваши<br>ответы:                                 |
|---------------|---------------------------------------------------------------------------|
| <u> </u>      | 0 3a                                                                      |
| e da          | 1 Против                                                                  |
| О Против      | 2 Воздержался                                                             |
| О Воздержался |                                                                           |
|               | Общая площадь помещений: 0 м.кв. = 100%                                   |
| Завершить     | Ваша доля: <b>0 м.кв. = 0%</b>                                            |
|               |                                                                           |
|               | Спасибо за участие!                                                       |
|               | 17.01.2021 заключительный день<br>голосования. Итоги голосования будут    |
|               | доступны 18.01.2021 в 20:00:00 местного времени. Когда результаты         |
|               | голосования будут подсчитаны, Вы<br>получите уведомление в формате Push   |
|               | сообщения и доступ к "Протоколу ОСС"<br>с пакетом необходимых документов. |
|               |                                                                           |
|               |                                                                           |

# 12. Как посмотреть сведения о дополнительных услугах, которыми можно воспользоваться?

Дополнительные услуги компании ЖКХ, а также акции и предложения от фирм-партнеров отражаются в пункте «Специальные предложения» в разделе «Наш сервис». Выбирайте интересующую услугу, нажимайте на нее, смотрите по ней всю подробную информацию.

| ООО УК "Тихая гавань" 👤 Поддержк    | a 💽    | ООО УК "Тихая          | гавань"                                      | Q Поддерж            | кка 💽                 |
|-------------------------------------|--------|------------------------|----------------------------------------------|----------------------|-----------------------|
| События                             |        | Специаль               | ные пред                                     | цложени:             | Я                     |
| Уведомления                         | >      | 1. Мои скид            | цки                                          |                      |                       |
| <u>▼</u>                            |        |                        |                                              |                      |                       |
| і Новости                           | >      | Аренда<br>оборудования | Доставка<br>продуктов                        | Курсы<br>английского | Магазі<br>светильн    |
|                                     |        | 2. Услуги Ж            | КХ                                           |                      |                       |
| Стросы                              | >)     | Č2                     | F                                            | SZ?                  |                       |
| -                                   | $\leq$ | Клининг                | Оконщик                                      | Плотник              |                       |
| Общие собрания                      | 5)     | 3. Сантехні            | ические раб                                  | боты                 |                       |
| Собственников                       |        |                        |                                              | A.                   |                       |
| 0                                   |        | Ванна                  | Водонагревате                                | ль Вызов<br>мастера  | Полот                 |
| Камеры                              | ~      | 4. Электро             | монтажные                                    | работы               |                       |
|                                     |        |                        | er al an an an an an an an an an an an an an | -\$                  | <b>B</b> ii           |
|                                     |        | Автоматы,<br>УЗО       | Вызов<br>мастера                             | Освещение            | Подключени<br>техники |
|                                     |        | 5. Информа             | ационные у                                   | слуги                |                       |
| События Оплата Наш сервис Показания | Эаявки | События Оплат          | а Наш сервис                                 | Показания            | Эаявки                |

## 13. Если что-то пошло не так, как написать в техническую поддержку?

В любом окне приложения есть ссылка, чтобы создать обращение в службу тех.поддержки – **«Написать в тех.поддержку»**.

При нажатии откроется окно для ввода вопроса и описания проблемы.

Опишите проблему, при необходимости добавьте скриншот ил другой файл и нажмите **кнопку** «**Отправить»**.

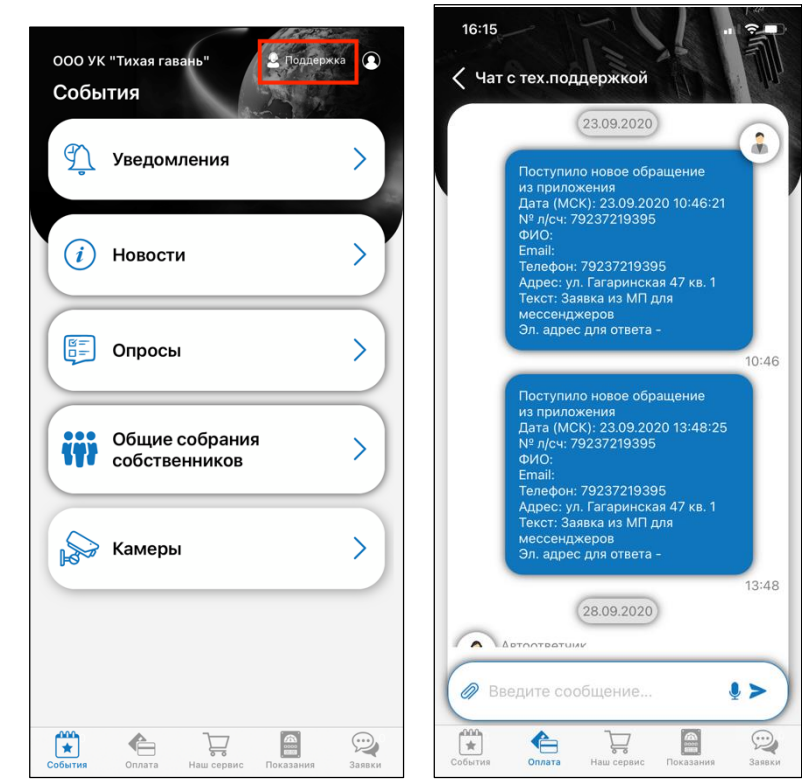